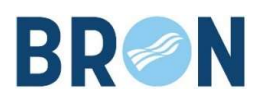

## Application App' Table – VILLE DE BRON

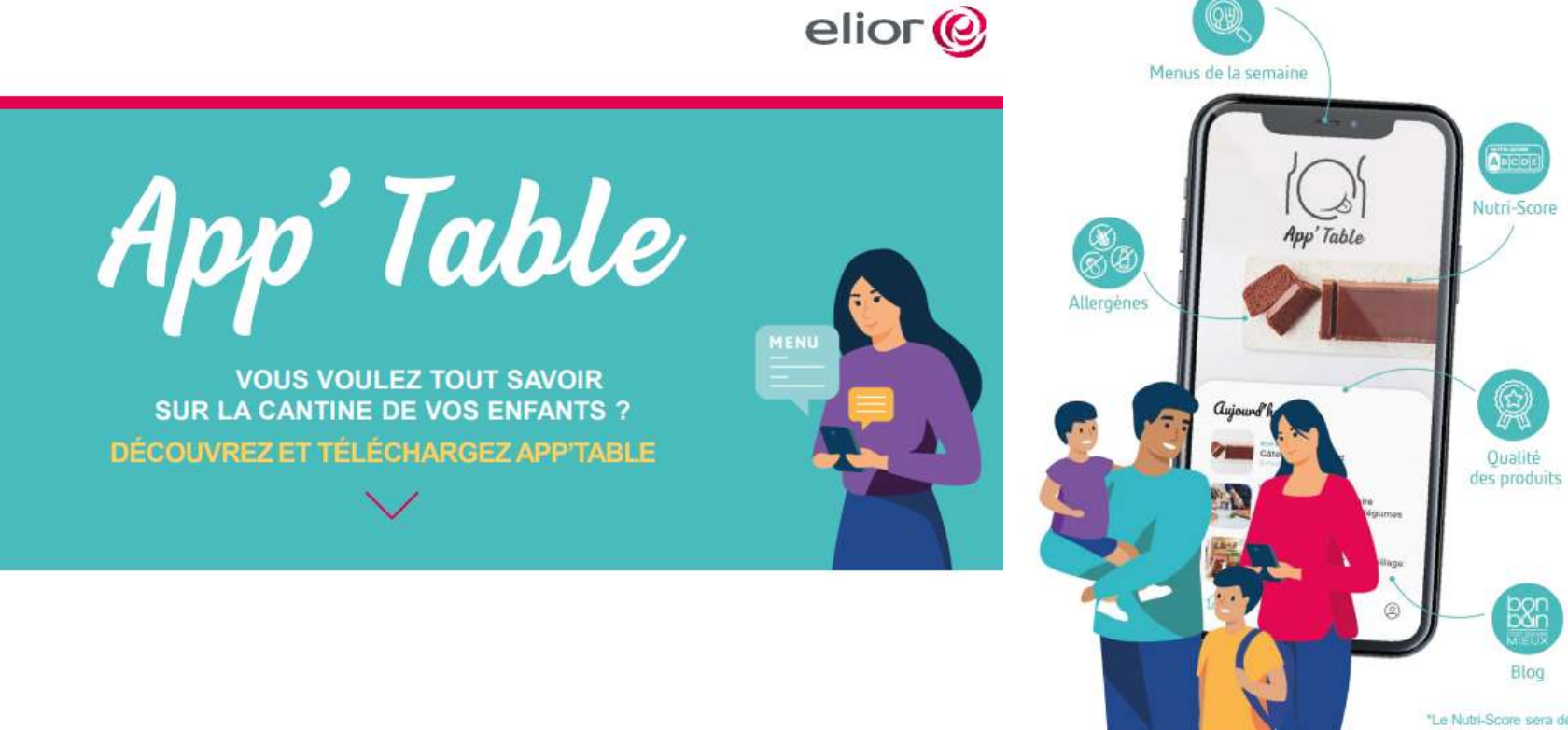

#### CONSULTEZ LES MENUS AVEC APP'TABLE

- Vous prenez connaissance, enregistrez et imprimez les menus de votre enfant sur plusieurs semaines.
- La qualité des produits vous est communiquée ainsi que les principaux allergènes.
- Vous êtes informé de la qualité nutritionnelle de chaque élément du repas, grâce à l'indication du Nutri-Score\*.
- Vous suivez la vie et les animations du restaurant de votre enfant.

#### MAIS CE N'EST PAS TOUT ! PROFITEZ AUSSI DE CONTENUS DE QUALITÉ CONÇUS POUR VOUS

 App'table vous propose, via le blog Bon & Bon, des contenus variés sur l'univers de la cantine et bien plus encore (articles, recettes...).

\*Le Nutri-Score sera déployé progressivement. S'il ne s'affiche pas, merci de votre patience.

Si vous utilisez déjà l'application Bon'App, la bascule vers App'Table se fait **automatiquement** !

#### L'application est installée sur votre smartphone, vous devez créer un compte :

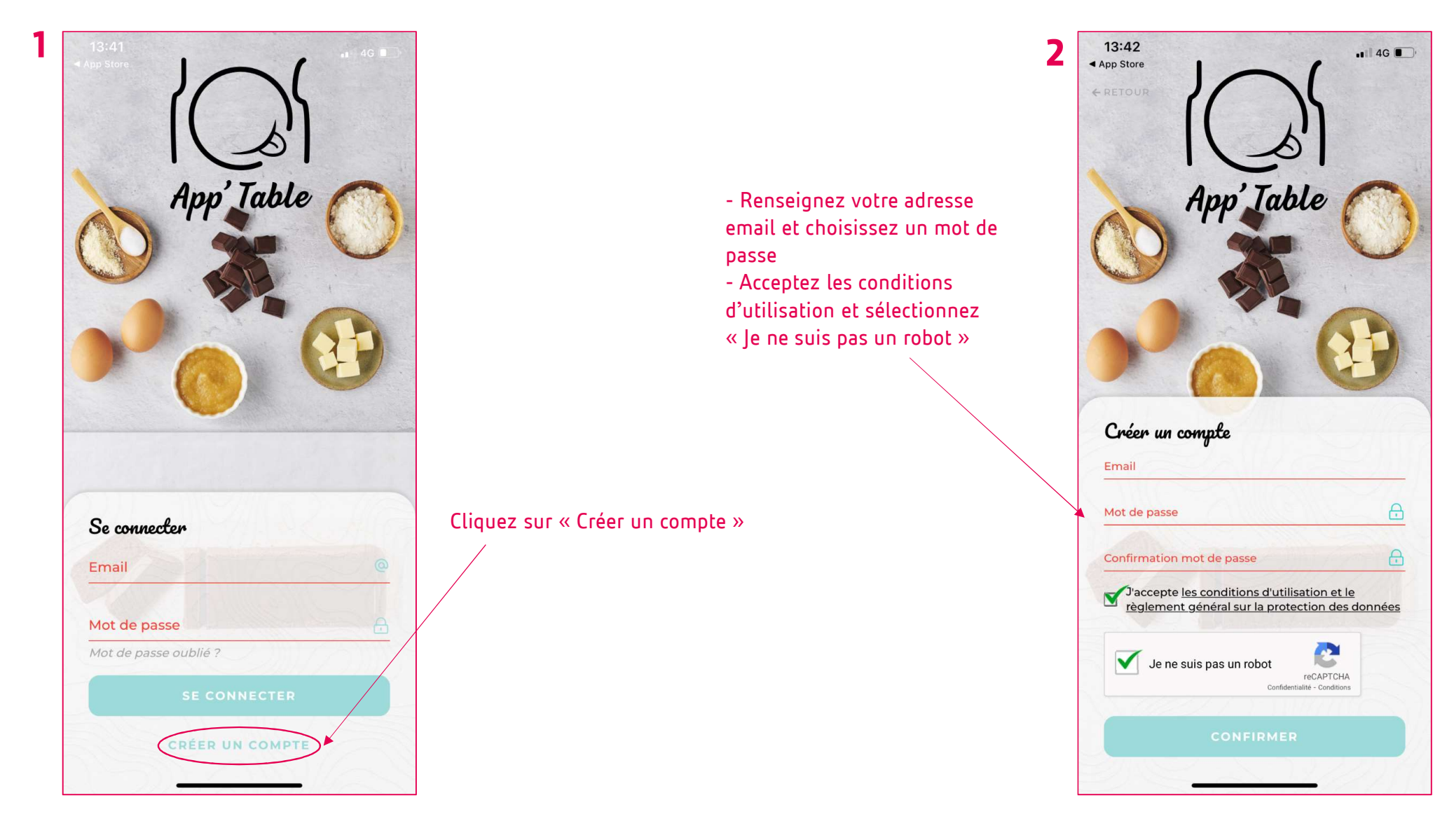

## Créez le profil de votre premier enfant\* :

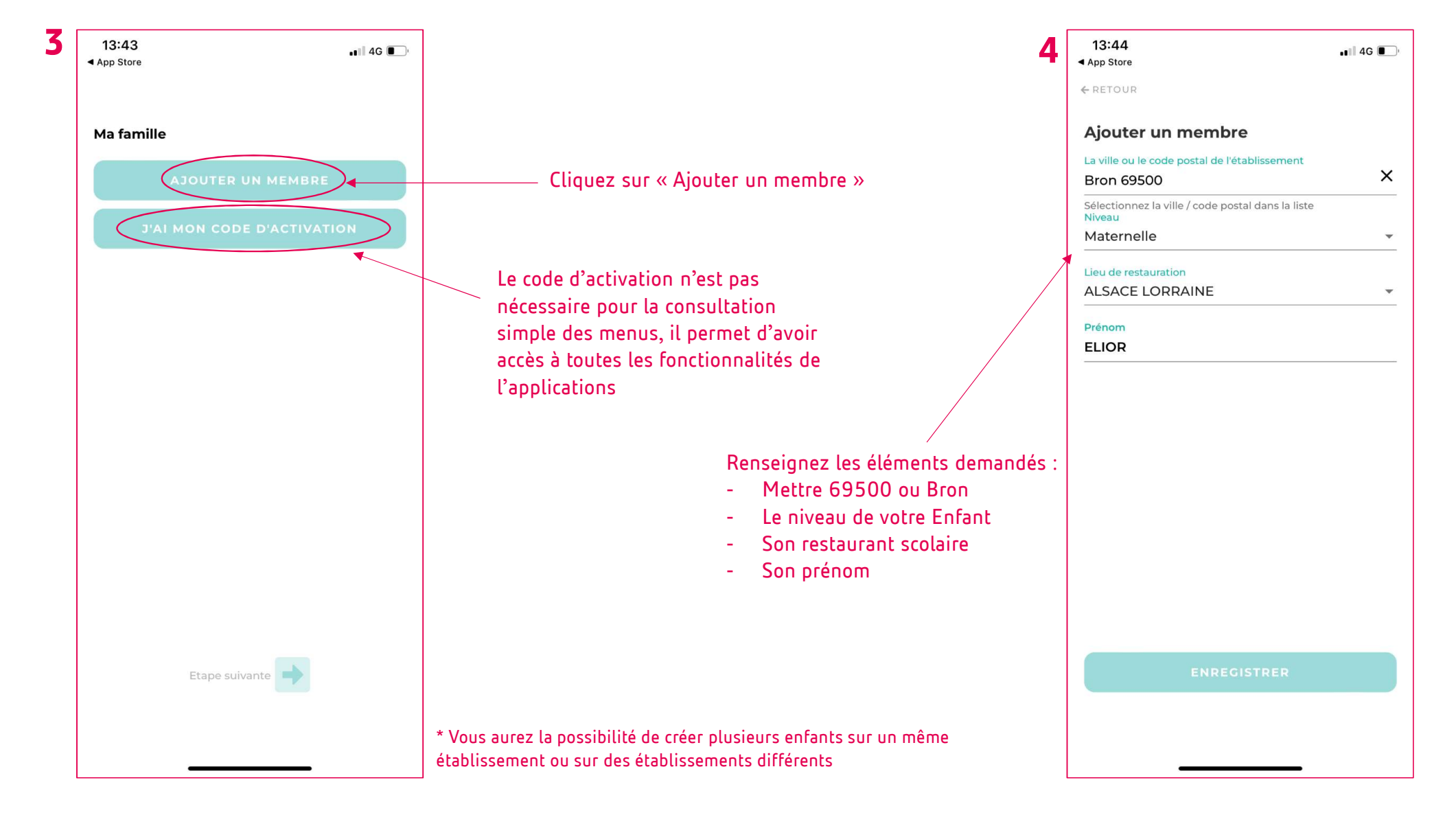

# Le profil de votre enfant est créé, vous avez accès aux menus :

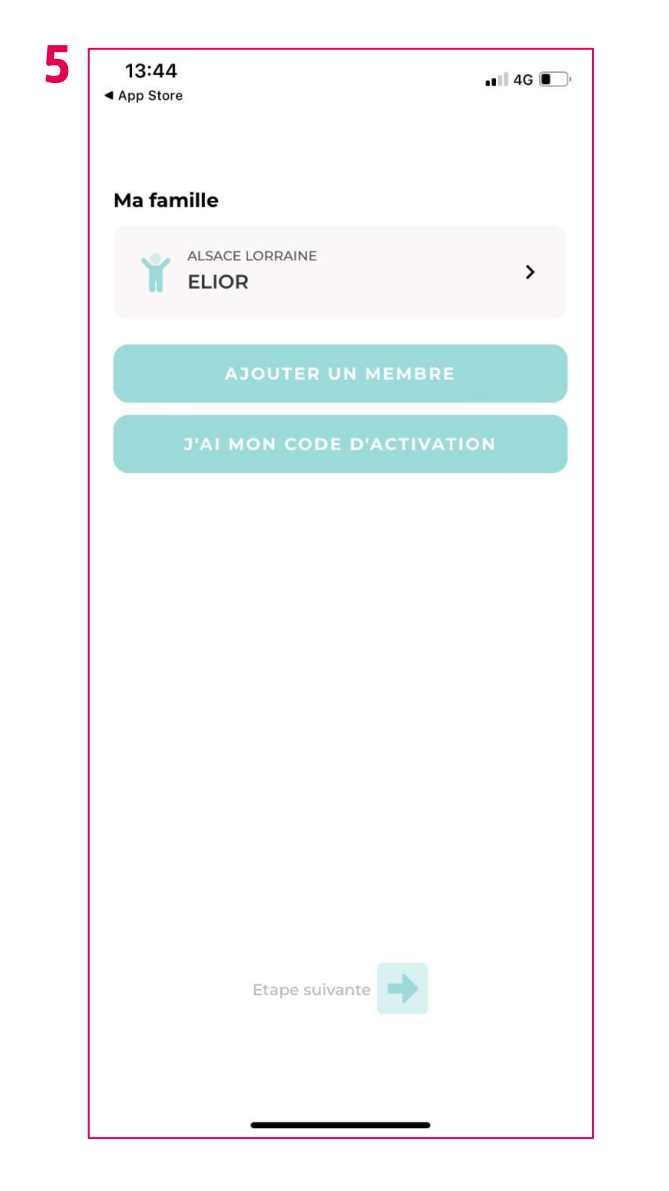

| 5 |                                               |            |            |            |            |            |         |   |  |
|---|-----------------------------------------------|------------|------------|------------|------------|------------|---------|---|--|
|   | ELIOR ~                                       |            |            |            |            |            |         |   |  |
|   | 8 MENU                                        |            |            |            |            |            |         |   |  |
|   | Mai                                           |            |            |            |            |            |         |   |  |
|   |                                               | 02<br>mar. | 03<br>mer. | 04<br>jeu. | 05<br>ven. | 06<br>sam. |         |   |  |
|   | - Déjeuner -                                  |            |            |            |            |            |         |   |  |
|   | HORS D'OEUVRE<br>Salade de tortis au pesto    |            |            |            |            |            |         |   |  |
|   | A PLAT PRINCIPAL                              |            |            |            |            |            |         |   |  |
|   |                                               |            |            |            |            |            |         |   |  |
|   | Epinards hachés béchamel                      |            |            |            |            |            |         |   |  |
|   | FROMAGE/LAITAGE<br>Yaourt nature BIO et sucre |            |            |            |            |            |         |   |  |
|   | Ö dessert                                     |            |            |            |            |            |         |   |  |
|   | Fraises                                       |            |            |            |            |            |         |   |  |
|   |                                               |            |            |            |            |            |         |   |  |
|   |                                               |            |            |            |            |            |         |   |  |
|   |                                               |            |            |            |            |            |         |   |  |
|   | P                                             |            |            |            |            |            |         |   |  |
|   |                                               |            |            |            |            |            |         |   |  |
|   |                                               | ± м        | IENUS      |            |            |            | ERGÈNES |   |  |
|   | 1                                             | ŝ          | T          | 8          |            |            | (       | 9 |  |
|   |                                               |            | _          |            |            | _          |         |   |  |

## Vous avez accès à plusieurs fonctionnalités :

7 Cliquez sur un plat pour voir apparaitre son Nutri-score et ses allergènes Salade de tortis au pesto S MENU NUTRI-SCORE Mai Juin Juillet > AB DE 02 03 05 mar. mer. ven. ALLERGÈNES 🚯 🛛 Blé / Gluten - Déjeuner -ORS D'OEU Salade de tortis au pesto RINCIPAL Omelette & GARNITURE Epinards hachés béchamel FROMAGE/LAITAGE Yaourt nature BIO et sucre O DESSERT Fraises Cliquez sur ALLERGENES pour avoir la Cliquez sur MENUS pour avoir un liste des allergènes sur la journée affichage à la semaine **BILAN ALLERGÈNES** du jeudi 04 mai 2023 DÉJEUNER Salade de tortis au pesto LALLERGÈNES Omelette Epinards haches béchame 0000000000000000000 Yoourt nature BIO et sucre 29 0 仚 Emiral Na contiant curves offerendes & distinction obligatoine

# Les fonctionnalités du reste de l'application :

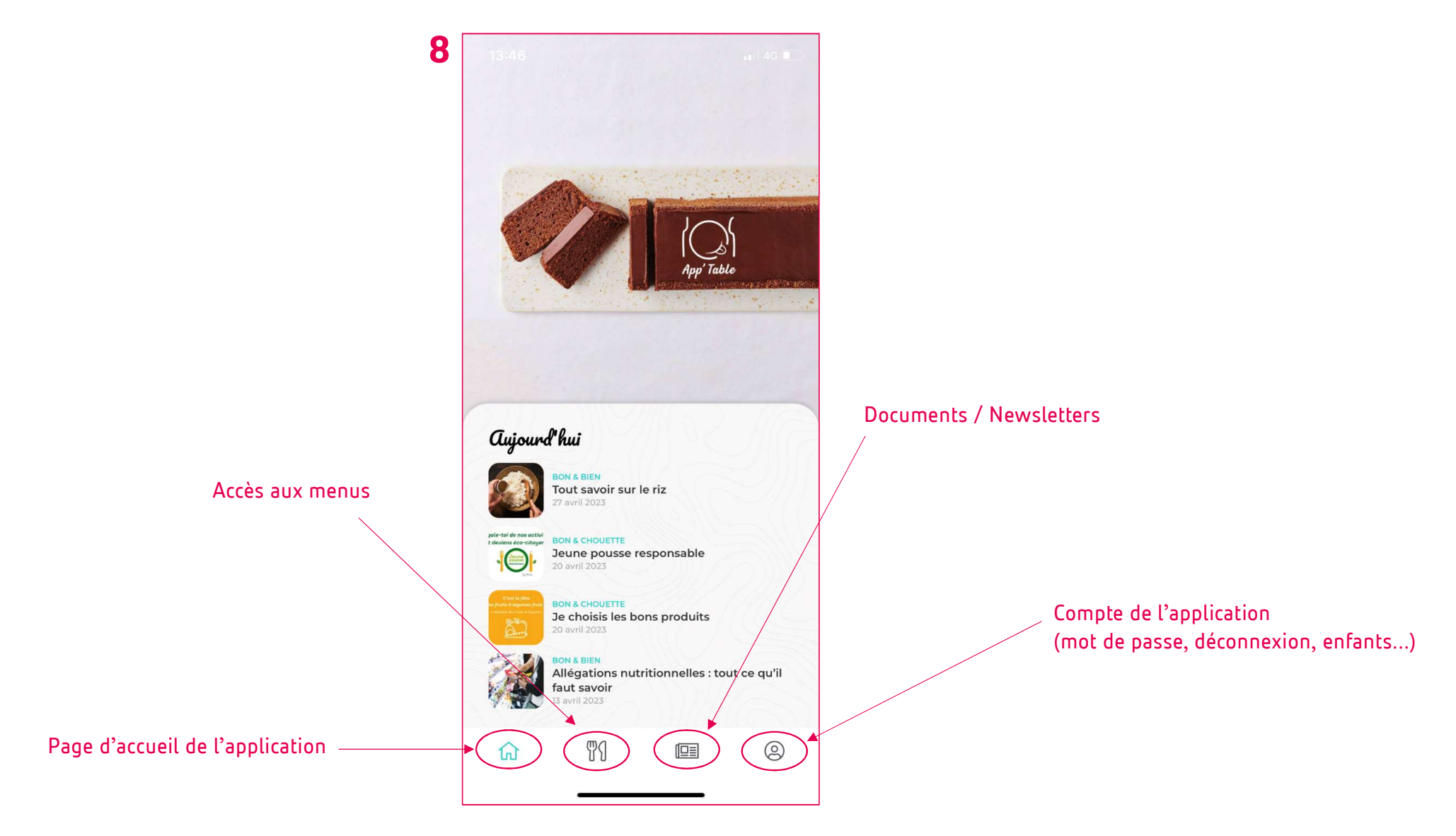

## Ajouter d'autres enfants :

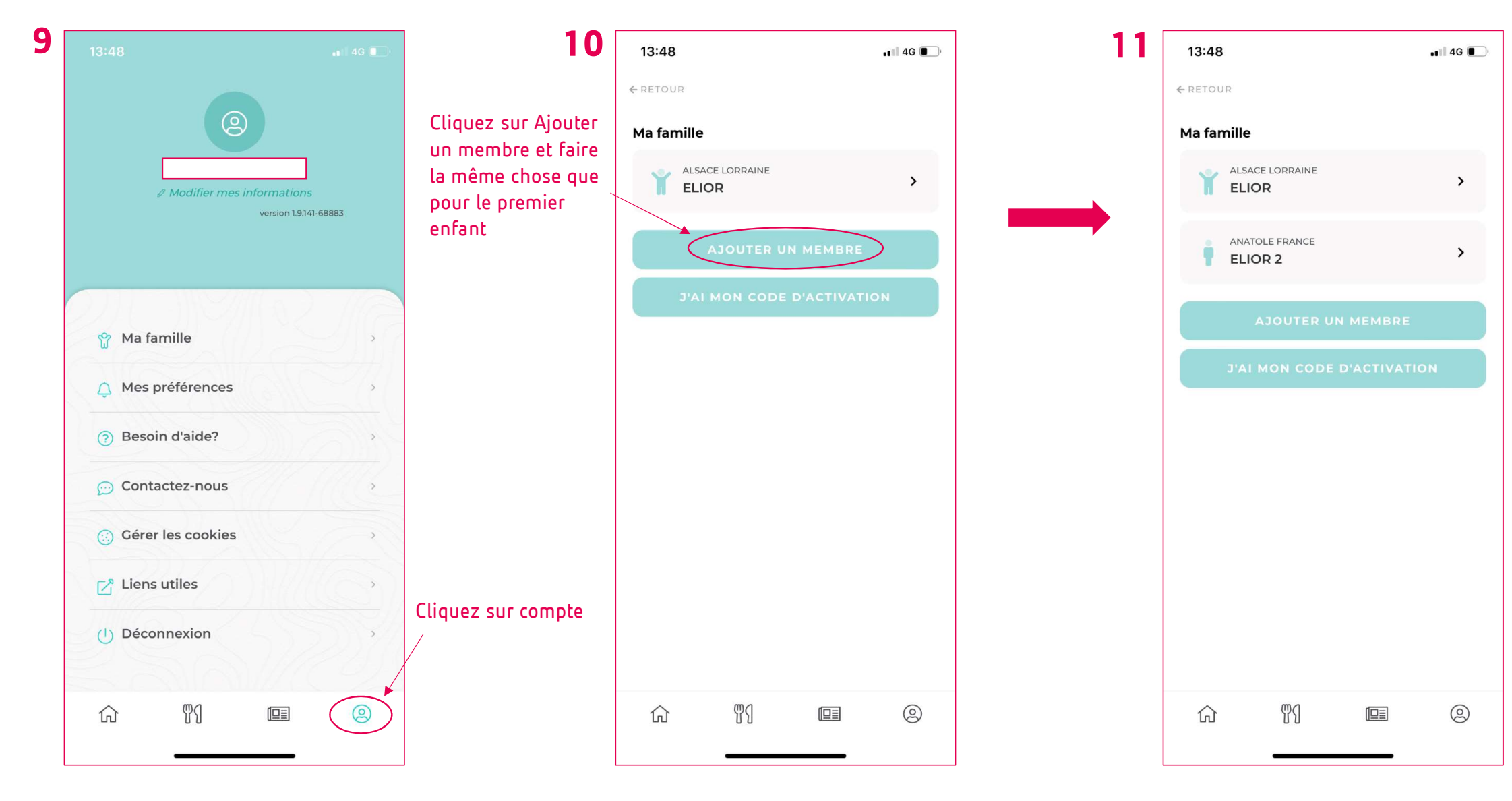

### Pour naviguer sur les menus d'un enfant à un autre :

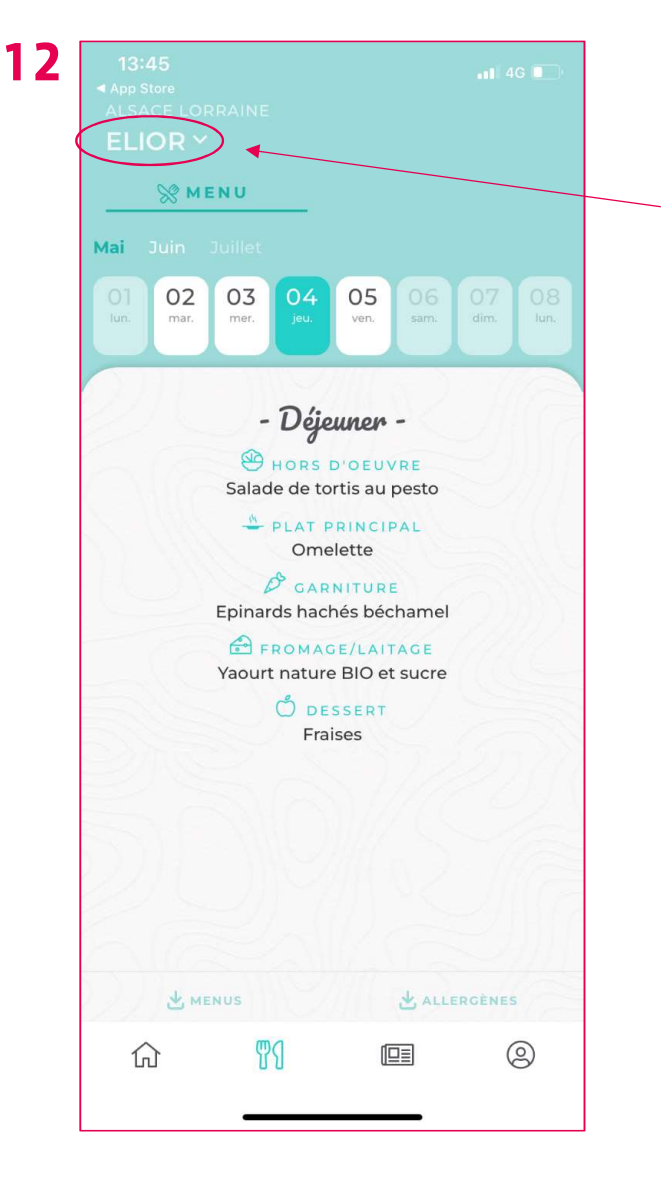

Allez sur l'onglet Menu et cliquez sur la flèche à droite du nom de l'enfant pour sélectionner un autre nom

#### Vous pouvez trouver l'application sur :

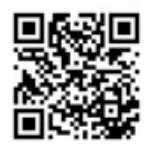

#### Téléchargez App'Table

l'appli qui vous dit tout sur la cantine

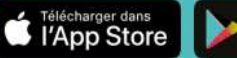

DISPONIBLE SUR

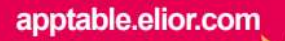